Manual Book PROMSYT (PROVIDER MANAGEMENT SYSTEM)

**Modul E-Register** 

PT. Admedika

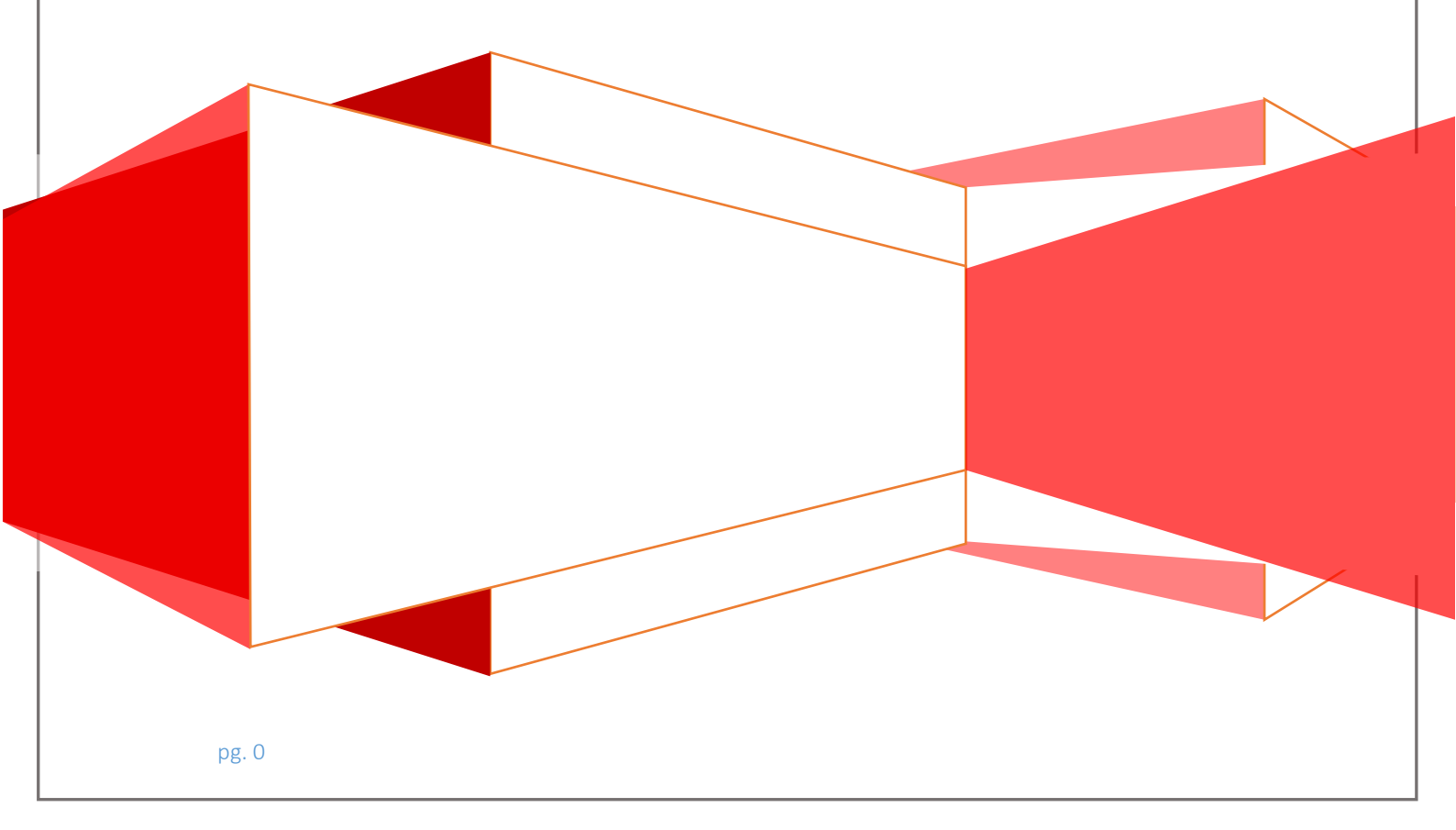

### **PENJELASAN UMUM**

Aplikasi Promsyt (E-Register) merupakan suatu aplikasi yang mempermudah New Provider dalam melakukan pendaftaran. Setelah memahami atau menyetujui ketentuan – ketentuan untuk menjadi rekanan provider admedika melalui *form* yang tampil pada halaman dengan alamat url <u>https://promyst.admedika.co.id/e-reg/Register</u>, Anda akan di arahkan secara otomatis ke halaman pendaftaran. Pada halaman pendaftaran inilah proses dimana New Provider dapat melakukan registrasi, Berikut langkah-langkah nya akan dipaparkan melalui sebagai berikut :

## 1. Registrasi

Sebelum memasuki halaman pendaftaran, Anda diharuskan melakukan mengetahui Syarat & ketentuan terlebih dahulu. Untuk melakukannya, ikuti langkah berikut :

- Buka aplikasi *browser* yang ada pada komputer anda Contohnya : Firefox, Internet Explorer, Opera, Google Chrome, Safari, dll.
- Ketikkan alamat url <u>https://promyst.admedika.co.id/e-reg</u> pada *addressbox.*

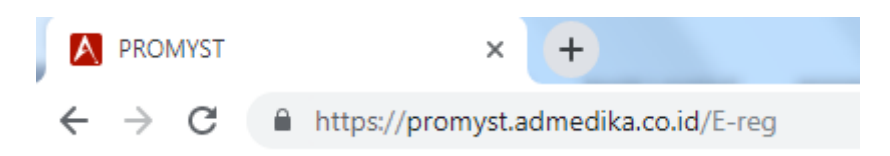

Gambar URL yang diketikkan pada address box aplikasi browser

• Tekan tombol **Enter**, maka akan ditampilkan form login untuk mengakses halaman E- Register. Setelah tampil form login, Pilih Menu "Pendaftaran Provider baru".

|    | Alama <mark>t</mark> Email |                              |  |
|----|----------------------------|------------------------------|--|
| a, | Nomor Regist               | rasi                         |  |
|    | I'm not a robot            | reCAPTCHA<br>Privacy - Terms |  |
|    | +D Masuk                   |                              |  |
|    | 🔩 Lupa Nomor Regis         | trasi                        |  |
|    | - Dandaftaran Brouida      | r Raru                       |  |

**Gambar Form Login** 

 Kemudian aplikasi akan menampilkan secara otomatis halaman Dashboard tentang syarat & Ketentuan (TERMS AND CONDITIONS) untuk menjadi rekanan Provider Admedika . Berikut tampilan dan sedikit penjelasan dari setiap bagian tampilannya.

|                                                                                                    | SYARAT & KETENTUAN                                                                                                    |
|----------------------------------------------------------------------------------------------------|----------------------------------------------------------------------------------------------------|
| Selamat datang di portal pendaftaran rekanan pen                                                                       | yedia layanan kesehatan (provider) untuk peserta PT. Administrasi Medika (AdMedika).                                                                                                    |
| Penggunaan Portal Pendaftaran Rekanan Provide<br>Ketentuan yang ditetapkan oleh AdMedika yang ak                       | r Admedika ini hanya diperuntukan bagi Pemohon yang menyatakan menerima dan menyetujui seluruh Syarat &<br>xan berlaku sebagai bagian dari perjanjian antara Pemohon dengan AdMedika.                              |
| Selamat datang di portal pendaftaran rekanan pen                                                                       | yedia layanan kesehatan (provider) untuk peserta PT. Administrasi Medika (AdMedika).                                                                                                    |
| MOHON MEMBACA DAN ME<br>AdMedika berhak mengubah, menambah, mengura<br>bagi seluruh pengguna Portal Pendaftaran Rekana | MAHAMI SYARAT DAN KETENTUAN DENGAN SEKSAMA SEBELUM MENGGUNAKAN PORTAL INI<br>angi, menyesuaikan, dan/atau memodifikasi Syarat & Ketentuan (baik sebagian ataupun seluruhnya) yang berlaku<br>in Provider AdMedika. |
| Pemohon adalah individu/ perusahaan yang mer<br>kewajiban hukum yang mengikat dari setiap kewaj                        | miliki kewenangan secara hukum untuk mendaftarkan badan usaha/badan hukum lainnya dan melaksanakan<br>iban apapun yang mungkin terjadi akibat penggunaan Portal ini.                                               |
| Pemohon wajib dan tunduk mengikuti seluruh pros                                                                        | sedur yang diberlakukan sebagai syarat pendaftaran rekanan provider AdMedika.                                                                                                    |
| Seluruh informasi dan data yang disampaikan me<br>segala tuntutan hukum atas penggunaan data yan                       | lalui Portal ini sepenuhnya menjadi milik AdMedika. AdMedika berhak untuk mengolah data dan dibebaskan dari<br>g disampaikan Pemohon.                                                                              |
| Pemohon menyatakan dan menyetujui bahwa se<br>dan/atau dokumen yang disampaikan tidak sesua<br>undangan yang berlaku   | luruh informasi dan/atau dokumen yang dipersyaratkan adalah sesuai dengan sebenarnya. Apabila informasi<br>i dengan yang sebenarnya, maka Pemohon bersedia dikenakan sanksi sesuai dengan peraturan dan perundang- |
| AdMedika memiliki kewenangan penuh untuk me<br>selanjutnya.                                                            | nilai seluruh kelayakan persyaratan yang disampaikan dan memutuskan persetujuan atau penolakan ke proses                                                                                                    |
|                                                                                                    | I'm not a robot                                                                                                    |

#### Gambar "TERMS AND CONDITIONS"

Berikut ini adalah penjelasan beberapa bagian dari halaman **dashboard TERMS AND CONDITIONS :** 

- 1. I'M Not a Robot : Sistem verifikasi dari Google, untuk membedakan pengguna antara manusia dan robot, dimana New provider diwajibkan memilih gambar sesuai dengan pertanyaan yang dipilih oleh system.
- 2. Saya menerima, memahami dan menyetujui Syarat dan Ketentuan Pendaftaran Rekanan Provider AdMedika : Ketentuan dimana New provider menerima dan menyetujui syarat untuk menjadi provider rekanan Admedika.

#### 1.2 Penambahan Data Provider

Untuk Menambahkan data provider, maka pilih menu Tab Data Provider

| DATA PROVIDER                                                                               |                                                                                                    |                                                                           |                                                                       |                                                            |                                    |
|---------------------------------------------------------------------------------------------|----------------------------------------------------------------------------------------------------|---------------------------------------------------------------------------|-----------------------------------------------------------------------|------------------------------------------------------------|------------------------------------|
| Nama Provider                                                                               |                                                                                                    | Email *                                                                   |                                                                       | DATA LEGAL                                                 | ITAS                               |
| *                                                                                           |                                                                                                    | Fax *                                                                     |                                                                       |                                                            |                                    |
| Provider                                                                                    |                                                                                                    | Alamat *                                                                  |                                                                       | S.I.O.P                                                    | Nomor Surat Izin Operasional       |
| Group                                                                                       |                                                                                                    | Pianac                                                                    |                                                                       |                                                            | Tanggal Mulai 2019-07-15           |
| No Telepon *                                                                                |                                                                                                    |                                                                           |                                                                       |                                                            | Tanggal Berakhir 2020-07-14        |
| Kepemilikan *                                                                               | BUMN                                                                                                    | Kelurahan *                                                               | ketik nama kelurahan                                                  | NPWP                                                       | Nomor Peserta Wajib Pajak          |
| Kontak 1*                                                                                   | Nama Kontak 1                                                                                            | Kecamatan *                                                               |                                                                       | S.I.U.P                                                    | Nomor Surat Izin Usaha Perdagangan |
|                                                                                             | Telepon Kontak 1                                                                                         | Kabupaten /                                                               |                                                                       |                                                            | Tanggal Mulai 2019-07-15           |
|                                                                                             | Email Kontak 1                                                                                           | Kota Madya *                                                              |                                                                       |                                                            | Tanggal Berakhir 2020-07-14        |
| Kontak 2*                                                                                   | Nama Kontak 2                                                                                            | Propinsi *                                                                |                                                                       | T.D.P                                                      | Nomor Tanda Daftar Perusahaan      |
|                                                                                             | Telepon Kontak 2                                                                                         | Negara *                                                                  |                                                                       |                                                            | Tanggal Mulai 2019-07-15           |
|                                                                                             | Email Kontak 2                                                                                           | Kode Pos *                                                                | ketik kodepos                                                         |                                                            | Tanggal Berakhir 2020-07-14        |
| Penanggung                                                                                  | Nama Penanggung Jawab                                                                                    |                                                                           |                                                                       |                                                            |                                    |
|                                                                                             |                                                                                                    |                                                                           |                                                                       |                                                            |                                    |
| awab PKS *                                                                                  | Telepon Penanggung Jawab<br>rovider ( RS/Klinik/Apotek/Labora<br>ement ?                                 | atorium/Optik/Praktek d                                                   | lr ) telah memiliki Sistem                                            |                                                            | & LATITUDE                         |
| Jawab PKS *<br>Apakah saat ini P<br>Informasi Manag<br>Tahun Tarif<br>2019<br>Sudah Bekerja | Telepon Penanggung Jawab<br>rovider ( RS/Klinik/Apotek/Labora<br>ement ?                                 | storium/Optik/Praktek d<br>TIPE PR<br>Katege<br>Apotik                    | ir ) telah memiliki Sistem<br>Kovider<br>ori Provider<br>t            | LONGITUDE<br>LATITUDE<br>LONGITUDE<br>Pencarian Lok        | & LATITUDE                         |
| Jawab PKS *<br>Apakah saat ini P<br>Informasi Manag<br>Tahun Tarif<br>2019<br>Sudah Bekerja | Telepon Penanggung Jawab<br>rovider ( RS/Klinik/Apotek/Labora<br>ement ?<br>Sama dengan BPJS Kesehatan ? | storium/Optik/Praktek d<br>TIPE PR<br>Katege<br>Tipe P                    | ir ) telah memiliki Sistem<br>Konder<br>ori Provider<br>rovider       | LONGITUDE<br>LATITUDE<br>LONGITUDE<br>Pencarian Lok<br>Map | & LATITUDE                         |
| Jawab PKS *                                                                                 | Telepon Penanggung Jawab<br>rovider ( RS/Klinik/Apotek/Labora<br>ement ?<br>Sama dengan BPJS Kesehatan ? | storium/Optik/Praktek d<br>TIPE PÅ<br>Katege<br>Apotik<br>Tipe P<br>Apote | ir ) telah memiliki Sistem<br>Kovider<br>ori Provider<br>rovider<br>k | LONGITUDE<br>LATITUDE<br>LONGITUDE<br>Pencarian Lok<br>Map | & LATITUDE                         |
| Jawab PKS *                                                                                 | Telepon Penanggung Jawab<br>rovider ( RS/Klinik/Apotek/Labora<br>ement ?                                 | atorium/Optik/Praktek d<br>TIPE P<br>Kateg<br>Apotik<br>Tipe P<br>Apote   | ir ) telah memiliki Sistem<br>Konder<br>ori Provider<br>k             | LONGITUDE<br>LATITUDE<br>LONGITUDE<br>Pencarian Lok<br>Map | & LATITUDE                         |
| Jawab PKS *                                                                                 | Telepon Penanggung Jawab rovider ( RS/Klinik/Apotek/Labora ement ?                                       | atorium/Optik/Praktek d<br>TIPE P<br>Kateg<br>Apoti<br>Tipe P<br>Apote    | ir ) telah memiliki Sistem<br>Konder<br>ori Provider<br>trovider<br>k | LONGITUDE<br>LATITUDE<br>LONGITUDE<br>Pencarian Lok<br>Map | & LATITUDE                         |

#### Data Provider → SAVE

## Gambar Form Registrasi

Pada inputan data Provider diatas terdapata kriteria field yang wajib di input (Mandatory) oleh provider, berikut Field – Field yang di maksud:

Nama Provider, No Telepon, Kepemilikan, Kontak 1, Kontak 2, Penanggung Jawab PKS, Email, Fax, Alamat, Kelurahan, Kecamatan, Kabupaten, Propinsi, Negara, Kode Pos

### 1.3 File Upload Provider

Setelah menambahkan data Provider, maka untuk tahap berikutnya provider diwajibkan menambahkan data upload berdasarkan type provider yang sudah didaftarkan sebelumnya.

Berikut ini langkah-langkah untuk untuk menambahkan data document upload :

1. Pilih Button Browse untuk mencari file document yang akan di upload

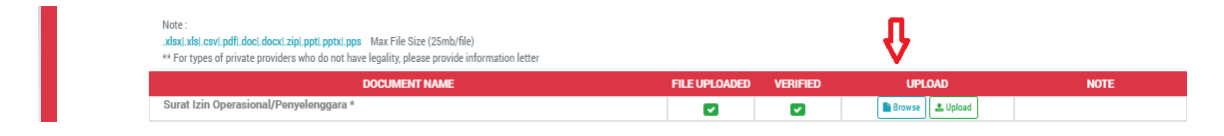

2. Pilih Button **Upload** untuk menyimpan data yang sudah dipilih

| Note :<br>.xksi:xki.csvi.pdfi.doci.docxi.zipi.ppti.ppti.pps Max File Size (25mb/file)<br>** For types of private providers who do not have legality, please provide information letter |               |          | Ŷ               |      |
|----------------------------------------------------------------------------------------------------|---------------|----------|-----------------|------|
| DOCUMENT NAME                                                                                                    | FILE UPLOADED | VERIFIED | UPLOAD          | NOTE |
| Surat Izin Operasional/Penyelenggara *                                                                                                    |               |          | Browse & Upload |      |

Ada berapa kondisi atau ketentuan terkait File Upload Data Provider Yaitu :

- Untuk MAX file yang dapata dipload Per Document pada aplikasi sebesar 10 MB
- Jenis File yang boleh di upload : .xlsx|.xls|.csv|.pdf|.doc|.docx|.zip|.ppt|.pptx|.pps
- File yang wajib dilengkapi pada saat Upload yaitu : Surat Izin Operasional/Penyelenggara, Surat izin penetapan kelas (RS), Softcopy Tarif, Akta pendirian PT, SK KEMENKUMHAM DAN PEMBAHARUAN AKTA, Akta Notaris & SK KEMENKUMHAM, TDP,SK DIREKTUR

Berikut beberapa kondisi status Flag terkait Data upload Document :

• Status Flag pada kolom "File Uploaded" jika data berhasil di upload oleh provider :

| Nuce :<br>xlasx.xisl.csvi.pdfl.doci.docxi.zipi.ppti.ppti.pps Max File Size (25mb/file)<br>** For types of private providers who do not have legality, please provide information letter |               | 1        |                 |      |
|----------------------------------------------------------------------------------------------------|---------------|----------|-----------------|------|
| DOCUMENT NAME                                                                                                    | FILE UPLOADED | VERIFIED | UPLOAD          | NOTE |
| Surat Izin Operasional/Penyelenggara *                                                                                                    |               |          | Browse & Upload |      |
| Surat izin penetapan kelas (RS) *                                                                                                    |               |          | Browse & Upload |      |
| Softcopy Tarif *                                                                                                    |               |          | Browse Lupload  |      |
| Akta pendirian PT, SK KEMENKUMHAM DAN PEMBAHARUAN AKTA *                                                                                                    |               |          | Browse & Upload |      |
| Akta Notaris & SK KEMENKUMHAM *                                                                                                    |               |          | Browse & Upload |      |
| TDP *                                                                                                    |               |          | Browse & Upload |      |
| SK DIREKTUR *                                                                                                    |               |          | Browse & Upload |      |
| SIP (Surat Izin Praktek)                                                                                                    |               |          | Browse & Upload |      |

## Gambar Flag Success Upload

• Status Flag pada kolom "VERIFIED" jika data sudah di setujui oleh admedika sebagai :

| FILE<br>UPLOADED | VERIFIED         | UPLOAD                                                                                                    | NOTE                                                                                                    |
|------------------|------------------|----------------------------------------------------------------------------------------------------|----------------------------------------------------------------------------------------------------|
|                  |                  | Browse Lupload                                                                                                    |                                                                                                    |
|                  |                  | Browse Lupload                                                                                                    |                                                                                                    |
|                  |                  | Browse Lupload                                                                                                    |                                                                                                    |
|                  |                  | Browse Lupload                                                                                                    |                                                                                                    |
|                  |                  | 📑 Browse 土 Upload                                                                                                    |                                                                                                    |
|                  |                  | Browse Lupload                                                                                                    |                                                                                                    |
|                  |                  | Browse Lupload                                                                                                    |                                                                                                    |
|                  | FILE<br>UPLOADED | FILE<br>UPLOADED     VERIFIED       I     I       I     I       I     I       I     I       I     I       I     I       I     I       I     I       I     I       I     I       I     I       I     I       I     I       I     I       I     I | FILE<br>UPLOADED     VERIFIED     UPLOAD       I     I     Browse Lupload       I     I     Browse Lupload       I     I     Browse Lupload       I     I     Browse Lupload       I     I     Browse Lupload       I     I     Browse Lupload       I     I     Browse Lupload       I     I     Browse Lupload       I     I     Browse Lupload       I     I     Browse Lupload       I     I     Browse Lupload |

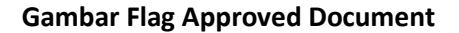

• Status Flag pada kolom "VERIFIED" dengan catatan jika data yang diupload tidak di setujui oleh admedika sebagai dan harus di revisi atau di perbaiki :

| Note :<br>. <b>dsxi,xisi,csvi,pdfi,doci,docxi,zipi,ppti,pptxi,pps</b> Max File Size (25mb/file)<br>** For types of private providers who do not have legality, please provide information letter |                  |          |                 |                                           |
|----------------------------------------------------------------------------------------------------|------------------|----------|-----------------|-------------------------------------------|
| DOCUMENT NAME                                                                                                    | FILE<br>UPLOADED | VERIFIED | UPLOAD          | NOTE                                      |
| Surat Izin Operasional/Penyelenggara *                                                                                                    |                  |          | Browse Lyload   |                                           |
| Surat izin penetapan kelas (RS) *                                                                                                    |                  |          | Browse Lupload  |                                           |
| Softcopy Tarif *                                                                                                    |                  |          | Browse Lpload   |                                           |
| Akta pendirian PT, SK KEMENKUMHAM DAN PEMBAHARUAN AKTA *                                                                                                    |                  |          | Browse 🚨 Upload |                                           |
| Akta Notaris & SK KEMENKUMHAM *                                                                                                    |                  |          | Browse 🚨 Upload |                                           |
| TDP *                                                                                                    |                  |          | Browse Lupload  |                                           |
| SK DIREKTUR *                                                                                                    |                  |          | Browse 🚨 Upload |                                           |
| SIP (Surat Izin Praktek)                                                                                                    |                  | ×        | Browse Dpload   | FILE YANG DI UPLOAD MASIH<br>BELUM SESUAI |
| Company Profile                                                                                                    | ×                | ×        | Browse 🕹 Upload |                                           |

Gambar Flag Not Approved Document

### 1.3.1 Flag Status Registrasi

• Flag Status untuk kondisi provider pada saat registrasi di awal, dapat dilihat pada tab "STATUS"

| A CREDENTIAL PROVIDER | RO EVG Email: hadid934@gmail.com   Reg No: 1 | 1071500001340   Date: Monday, Jul, 15-2019 🖸 Refresh 🝽 Back To Login |
|-----------------------|----------------------------------------------|----------------------------------------------------------------------|
| STATUS                | PROVIDER DATA                                | ℅ FILE UPLOAD                                                        |
|                       | LAST STATUS : REGISTRATION                   |                                                                      |
| 4                     |                                              |                                                                      |

• Flag Status Pending atau Tunda, kondisi dimana data yang di upload belum di perbaiki oleh provider.

| A CREDENTIAL PROVIDER | IND ENG) Email: <u>hadid934@gmail.com</u>   No. Re | agistrasi : 19071500001340   Tanggal: 15-07-2019 🗊 Segarkan 🔍 Keluar |
|-----------------------|----------------------------------------------------|----------------------------------------------------------------------|
| STATUS                | PROVIDER DATA                                      | 𝗞 UNGGAH BERKAS                                                      |
|                       | STATUS TERAKHIR : DITUNDA                          |                                                                      |
| CATATAN               |                                                    |                                                                      |
|                       | DATA YANG DI UPLOAD MASIH BELUM SESUAI             |                                                                      |
|                       |                                                    |                                                                      |

• Flag status Reject atau Tolak, kondisi provider belum bisa menjadi rekanan admedika

| STATUS  | 100 PROVIDER DATA                                                              | 𝗞 UNGGAH BERKAS |
|---------|--------------------------------------------------------------------------------|-----------------|
|         | STATUS TERAKHIR : DITOLAK                                                      |                 |
| CATATAN |                                                                                |                 |
| M       | DHON MAFF PROVIDER YANG BAPAK / IBU AJUKAN BELUM DAPAT<br>MENJADI REKANAN KAMI |                 |

• Flag status "Prospect", kondisi Provider yang sudah melakukan register dan sudah di approve untuk data – data registrasi oleh Admedika

| A CREDENTIAL PROVIDER | D EVG Email: hadd934@gmail.com   Reg No: 19071600001340   Date: Monday, Jul, 16-2019 📿 Retreak   🖷 Back To Legin |
|-----------------------|----------------------------------------------------------------------------------------------------|
| STATUS                | O UPDATE PROVIDER DATA                                                                                           |
| LAST STATUS           | S : PROSPECT                                                                                                    |

• Flag status "Agreement", kondisi dimana Admedika dan Provider melakukan proses riview terkait pasal dan lampiran

|             | nn 196 Emeil: <u>hadd934@umail.com</u>   Reg No: 19971500001340   Date: Monday, Jul, 15-2019 🔘 Retwol. et Back To Logie |
|-------------|----------------------------------------------------------------------------------------------------|
| STATUS      | C AGREEMENT REVIEW                                                                                                    |
| LAST STATUS | : AGREEMENT                                                                                                    |
|             |                                                                                                    |

## 1.4 Update Data

Tab menu Update provider data digunakan untuk melakukan update atau melengkapi data provider menu ini akan tampil jika kondisi status Flag sudah Menjadi "PROSPECT"

## 1.4.1 Update Data Bank

Data Bank Account digunakan proses pembayaran claim ke provider , data bank ini dapat dapat di input lebih dari 1 Account. Berikut ini langkah-langkah untuk untuk menambahkan Data Bank Account :

1. Pilih menu Tab "Update Provider Data", Kemudian pilih tab "Bank"

| A CREDENTIAL PROVIDER |           | D Ells Email: hadid934@gmail.com   Reg No:19071600001340   Date: Monday, Jul, 15-2019 C Retent) + Beck To Login |
|-----------------------|-----------|----------------------------------------------------------------------------------------------------|
| <del></del> 夺         | STATUS    | OUPDATE PROVIDER DATA                                                                                           |
| PROVIDER DATA         | S CONTACT |                                                                                                    |

## 2. Setelah di pilih maka akan tampil form inputan untuk bank Account.

| Bank Name*  | tuna hanir nama   |  |
|-------------|-------------------|--|
| Account No  | (Alba panar ununa |  |
| Bank Holder |                   |  |
| Branch      |                   |  |
| Branch Code |                   |  |

3. Field yang tersedia pada Form Bank Account Adalah "Mandatory" jadi wajib di input, jika sudah selesai semua di input maka pilih button Save.

| 🖋 ADD/EDIT BANK |                            |
|-----------------|----------------------------|
| Bank Name*      | Bank Name : BANK BCA (014) |
| Account No      | 11111111                   |
| Bank Holder     | TESTING                    |
| Branch          | Depok                      |
| Branch Code     | 001                        |

4. Pilihlah Menu "List Bank" Untuk melihat data Bank yang sudah Success di Save

| PRO | IVIDER DATA               | ANK & CONTACT |              |             |                   |             |                 |  |  |  |
|-----|---------------------------|---------------|--------------|-------------|-------------------|-------------|-----------------|--|--|--|
| 1   | ▲ ADD/EDIT BANK           |               |              |             |                   |             |                 |  |  |  |
| ≥⊿  |                           |               |              |             |                   |             |                 |  |  |  |
| Sho | Show 10 • entries Search: |               |              |             |                   |             |                 |  |  |  |
|     |                           | Kode Bank     | Nama Bank    | No Rekening | Pemegang Rekening | Cabang Bank | Kode Cabang     |  |  |  |
|     | ≡ •                       | 008           | BANK MANDIRI | 994444      | TESTING           | JAKARTA     | 003             |  |  |  |
|     |                           | 014           | BANK BCA     | זווווווו    | TESTING           | Depok       | 001             |  |  |  |
| Sho | owing 1 to 2 of 2 entr    | ies           |              |             |                   |             | Previous 7 Next |  |  |  |

## 1.4.2 Update Data Contact

Data Contact digunakan Sebagai wadah informasi user provider Berikut ini langkah-langkah untuk untuk menambahkan Data Bank Account :

1. Pilih menu Tab "Update Provider Data", Kemudian pilih tab "Contact"

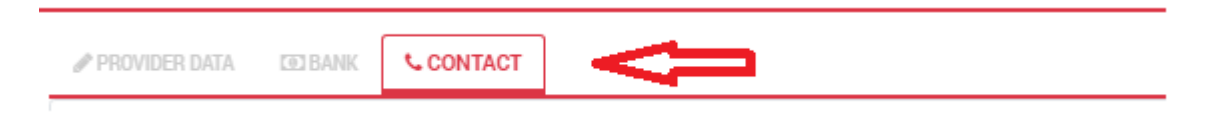

2. Setelah dipilih maka akan tampil form inputan untuk Contact Provider.

| D*           | 0            |   |
|--------------|--------------|---|
| Contact Name |              |   |
| Mobile Phone |              |   |
| Department   | ADMINISTRASI | • |
| Position     | STAFF        | • |
| Email 1      |              | 1 |
| Email 2      |              |   |
| Phone        |              |   |
| Remark       |              |   |
|              |              |   |
|              |              |   |
|              |              |   |

3. Field yang tersedia pada Form Contact Provider adalaha "Mandatory" jadi wajib di input, jika sudah selesai semua di input maka pilih button Save.

| 🖋 Add / Edit CONTACT |               |
|----------------------|---------------|
| ID*                  | 0             |
| Contact Name         |               |
| Mobile Phone         |               |
| Department           | ADMINISTRASI  |
| Position             | STAFF -       |
| Email 1              |               |
| Email 2              |               |
| Phone                |               |
| Remark               |               |
|                      |               |
|                      |               |
|                      |               |
|                      |               |
|                      | 😝 Save 🗲 Back |

4. Pilihlah Menu "List Bank" Untuk melihat Contact Provider yang sudah Success di Save

| 🖋 Add / Edi               | t CONTACT      |             |              |         |                 |             |                    |                    |         |
|---------------------------|----------------|-------------|--------------|---------|-----------------|-------------|--------------------|--------------------|---------|
| / LIST CONTACT            |                |             |              |         |                 |             |                    |                    |         |
| Show 10 • entries Search: |                |             |              |         |                 |             |                    |                    |         |
|                           | Kode Kontak    | Nama Kontak | Departemen   | Jabatan | No. HP          | No. Telpon  | Email 1            | Email 2            | Catatan |
| -                         | 19071500000073 | TEST        | ADMINISTRASI | STAFF   | 555555555555555 | 02189897987 | hadid934@gmail.com | hadid934@gmail.com | TESTING |

#### **1.5 Agreement Provider**

Untuk menu Agreement Provider difungsikan sebagai salah satu tempat untuk meninjau atau mengetahui kualitas, kelebihan serta kekurangan dari pasal atau lampiran terkait perjanjian kerjasama antara Admedika dan provider sebagai rekanan.

Berikut ini langkah-langkah untuk menggunakan Modul Agreement Provider:

1. Pilih menu Tab "Agreement Review

| A CREDENTIAL PROVIDER | NO BIG Email: hadid934@gmail.com   Reg No : 19071500001340   Date: Monday, Jul, 15-2019 3 Reteak   @ Back To Login |
|-----------------------|----------------------------------------------------------------------------------------------------|
| STATUS                | ➡ O AGREEMENT REVIEW                                                                                               |
|                       |                                                                                                    |

Q

2. Kemudian pilih pasal atau lampiran yang akan di Riview dengan memilih Button Icon

| Clause Name Approve By Adm | edika Approve |   | 99 )≡ :≡ | 5 C % | S 🖬 🎟 | <del>s</del> - * | 👄 🥒 🗎 |
|----------------------------|---------------|---|----------|-------|-------|------------------|-------|
|                            |               |   |          |       |       |                  |       |
| Q LAMPIRAN I               |               | × |          |       |       |                  |       |
| Q PASAL 1                  |               |   |          |       |       |                  |       |
| Q LAMPIRAN 2               |               |   |          |       |       |                  |       |
| PASAL 2                    |               |   |          |       |       |                  |       |
|                            |               |   |          |       |       |                  |       |
| Q FASAL 3                  |               |   |          |       |       |                  |       |

3. Kemudian akan tampil isi dari pasal atau lampiran yang dipilih

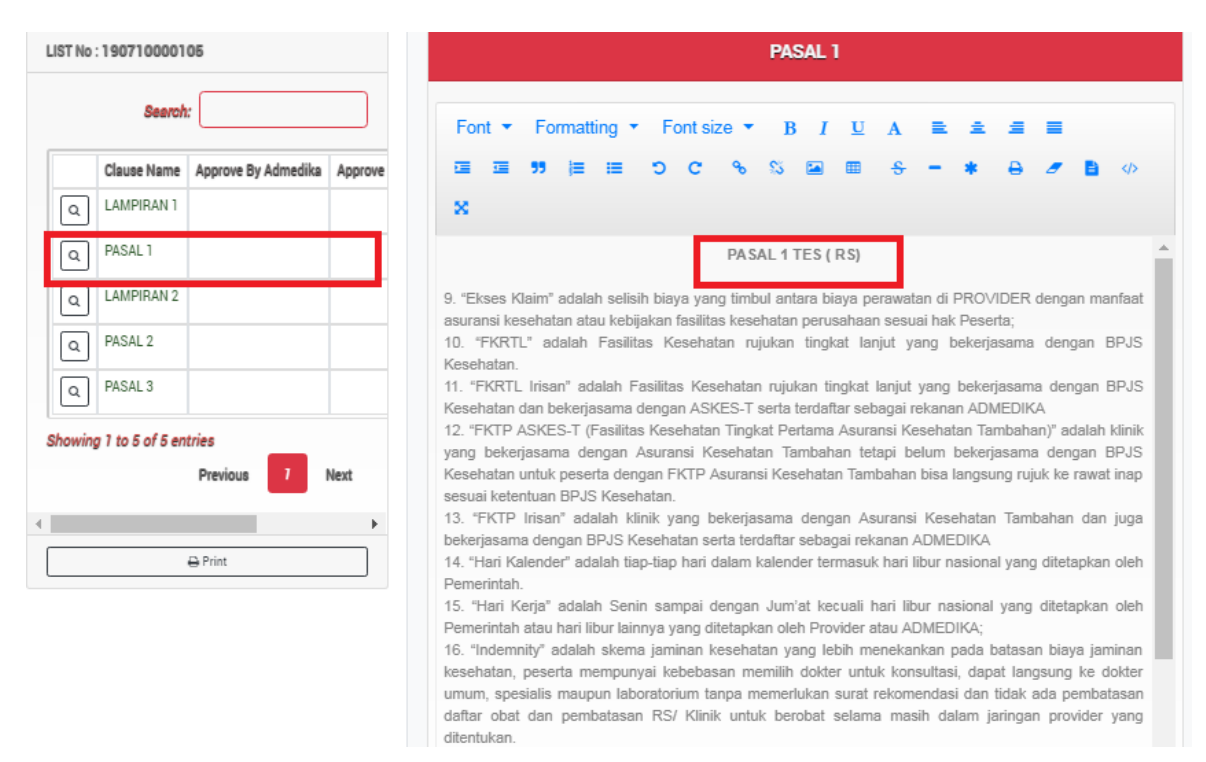

4. Lakukan proses edit jika terdapat isi pasal atau lampiran belum sesuai dengan cara melakukan edit langsung pada body pasal atau lampiran

|       | Search           | k                               | Font - Formatting - Font size - B I U A = - = =                                                                                                    |
|-------|------------------|---------------------------------|----------------------------------------------------------------------------------------------------|
|       | Nama Pasal       | Disetujui oleh Admedika Disetuj | ख ≡ 99 (≡ ≡ 0 C % % ⊠ ≡ ÷ - * ⊕ Ø 🖹 Ø                                                                                                    |
| ٩     | LAMPIRAN 1       |                                 | ×                                                                                                    |
| ٩     | PASAL 1          |                                 | PASAL 1 TES ( RS)                                                                                                    |
| ٩     | LAMPIRAN 2       |                                 | Insert By KLINIK JAYA MULIA On : 2019-                                                                                                    |
| ٩     | PASAL 2          |                                 | <ol> <li>Exses Naim adatah selisin dia ana 0716 1355 and Province Company harmanaa<br/>asuransi kesehatan atau kebijakan fasiirtas kesehatan perusahaan sesuai hak Peserta;<br/>10 "EVRJ" edelah Evalitas Kesehatan ajukan tiaskat Japit yang bekarjaanan desen RDIS.</li> </ol> |
| ٩     | PASAL 3          |                                 | <ol> <li>TYXTE autoiani rasilitas reseniatan nujukan ungkat tanjut yang bekerjasama dengan DPUS<br/>Kesehatan.</li> <li>#Kesehatan.</li> <li>#Kesehatan.</li> </ol>                                                                                                    |
| howir | g 1 to 5 of 5 er | ntries                          | Kesehatan dan bekerjasama dengan ASKES-T serta terdaftar sebagai rekanan ADMEDIKA<br>12. "FKTP ASKES-T (Fasilitas Kesehatan Tingkat Pertama Asuransi Kesehatan Tambahan)" adalah klinik                                                                                          |
|       |                  | Previous 7 Next                 | yang bekerjasama dengan Asuransi Kesehatan Tambahan tetapi belum bekerjasama dengan BPJS<br>Kesehatan untuk peserta dengan FKTP Asuransi Kesehatan Tambahan bisa langsung rujuk ke rawat inap                                                                                    |
|       |                  | •                               | sesuai ketentuan BPJS Kesehatan.<br>13. "FKTP Irisan" adalah klinik yang bekerjasama dengan Asuransi Kesehatan Tambahan dan juga                                                                                                    |
|       |                  | 🖨 Cetak                         | bekerjasama dengan BPJS Kesehatan serta terdaftar sebagai rekanan ADMEDIKA<br>14. "Hari Kalender" adalah tiap-tiap hari dalam kalender termasuk hari libur nasional yang ditetapkan oleh                                                                                         |

5. Gunakan Fungsi "Noted" jika terdapata catatan terkait pasal atau lampiran

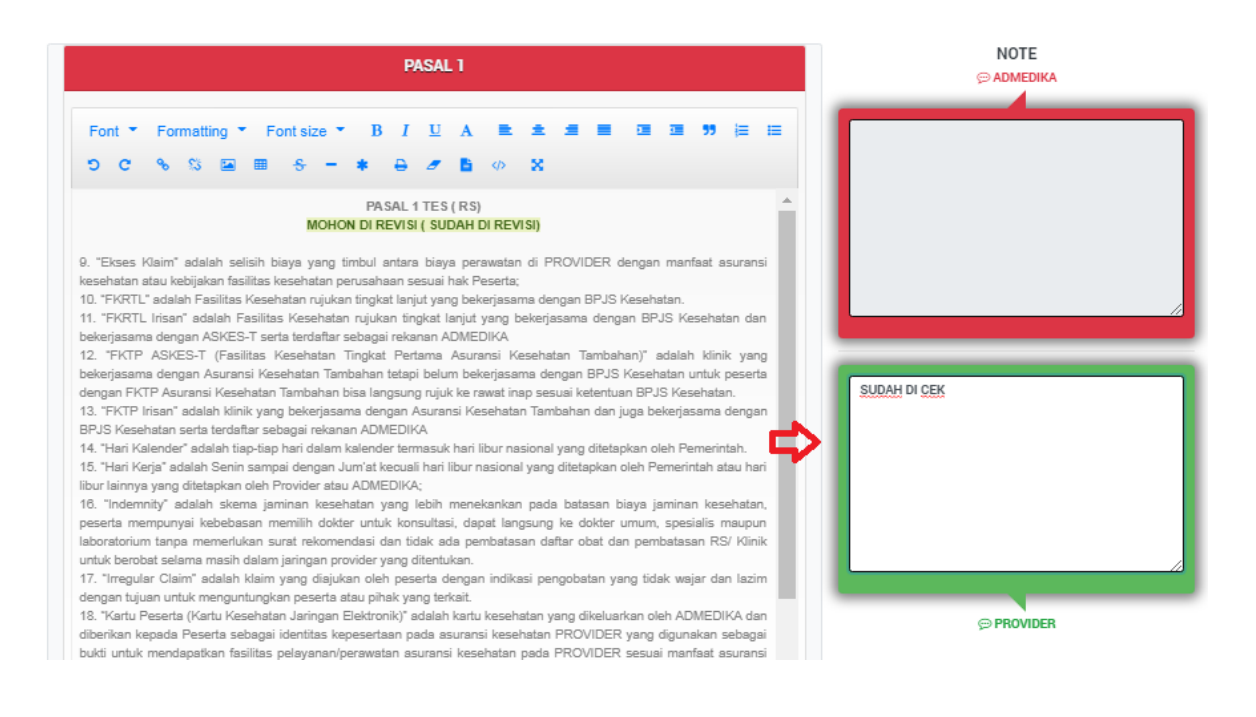

#### 5. Kemudian pilih buttton "save"

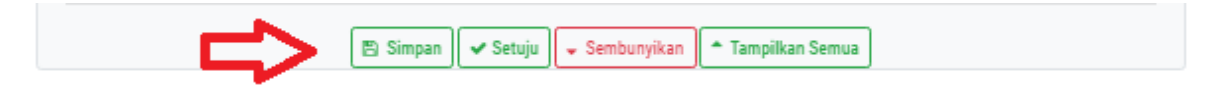

### 1.5.1 Notifikasi & Approve Agreement Provider

Notifikasi pada pasal atau lampiran akan terlihat ketika terdapat reivisi atau perbaikan dari Admedika, berikut langkah – langkat untuk melihat notifikasi tersebut :

## 1. Pilih menu Tab "Agreement Review

| A CREDENTIAL PROVIDER | 10 Exc Email: hadid934@gmail.com   Reg No : 19071500001340   Date: Monday, Jul, 15-2019 C Refeeth # Back To Legin |
|-----------------------|----------------------------------------------------------------------------------------------------|
| STATUS                | ➡ AGREEMENT REVIEW                                                                                                |

2. Pada list pasal atau lampiran yang sudah di revisi akan terlihat Notifikasi warna

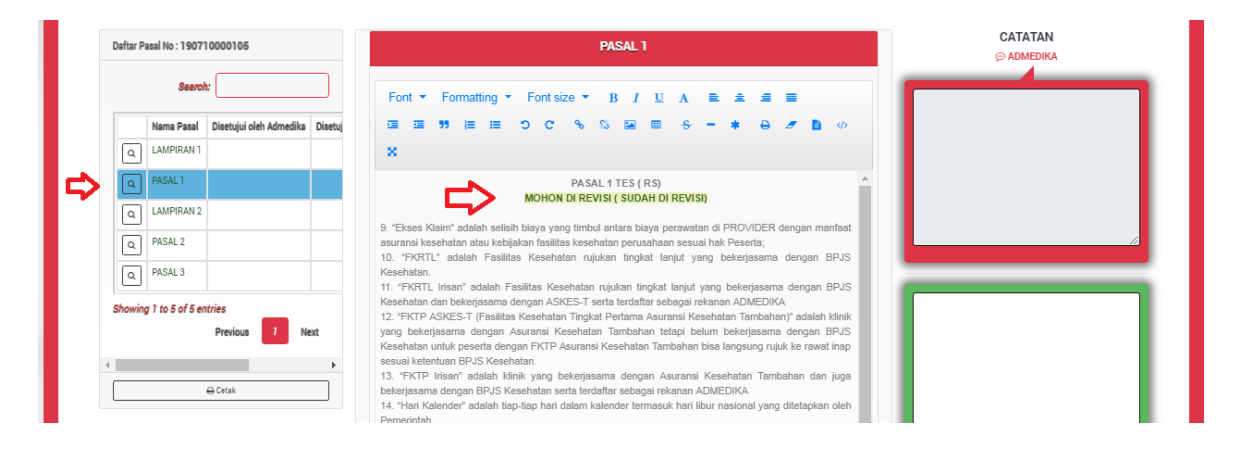

Manual Book Aplikasi Promsyt E-Register

3. Kemudian pilih Button " Approve" jika pasal atau lampiran sudah tidak terdapat revisi dari pihak provider

|                                    | * |
|------------------------------------|---|
| <b></b>                            |   |
|                                    |   |
| 😰 Save 🗸 Approve 🖵 Hide 🍼 Show All |   |

4. Kemudian terlihat kondisi FLAG = "Y" pada kolom Approve By Provider

|        | Claura Nama      | Anorous Ry Admedika | Anorous Ry Provide |
|--------|------------------|---------------------|--------------------|
|        | Gidupe Hallie    | Approve by Admedica | Approve by Frontie |
| ٩      | LAMPIRAN 1       |                     |                    |
| ٩      | PASAL 1          |                     | Yes                |
| ٩      | LAMPIRAN 2       |                     |                    |
| ٩      | PASAL 2          |                     |                    |
| ٩      | PASAL 3          |                     |                    |
| thowin | g 1 to 5 of 5 en | tries Previous      | 7 Next             |
| •      |                  |                     |                    |
|        |                  | D. Driet            | ]                  |

Dengan kondisi tersebut, maka untuk pasal dan lampiran yang sudah di "Approve" maka fungsi edit atau update tidak bisa digunakan kembali.

## **1.6 Chating Provider**

Fungsi ini digunakan oleh provider untuk melakukan chat ke admedika

Berikut langkah – langkat untuk menggunakan chating :

1. Open Icon di sebelah kiri aplikasi

| A CREDENTIAL PROVIDER | 100 Email: <u>trulydinttakontor@yahoo.com</u>   No. Registrasi :   907/800001361   Tanggal: 19-07-2019 🛛 Seguhan 🗨 Kelur |                 |
|-----------------------|----------------------------------------------------------------------------------------------------|-----------------|
| ⊘ STATUS              | PROVIDER DATA                                                                                                    | 𝗞 UNGGAH BERKAS |
|                       | STATUS TERAKHIR : PENDAFTARAN                                                                                            |                 |
| 4                     |                                                                                                    | •               |

# 2. Kemudian akan tampil halaman chat

| A Promyst Messanger |                 |
|---------------------|-----------------|
|                     | RAN             |
|                     | $\triangleleft$ |
|                     |                 |
|                     | 3               |
| 2 Send              |                 |

Berikut Untuk penjelasan Fungsi pada halaman Chating :

- 1. Body atau track hasil chating
- 2. Text untuk menginput chating
- 3. Button untuk mengirimkan hasil chating